## HOW DO I SUBMIT A COURSE FOR APPROVAL?

1. From your "Provider" tab you will see that you have 4 options to choose from.

Courses – Attendance – Practitioner ID Search – My Providers You will default on the "Courses" tab which is where you want to be to submit a course for approval. Click on "Add Course" to begin.

| y VPP                                                | Admin                     | Provider                                               | Coach                                          | School Admin                     | CEU Approvals                 |                            |                      |                |
|------------------------------------------------------|---------------------------|--------------------------------------------------------|------------------------------------------------|----------------------------------|-------------------------------|----------------------------|----------------------|----------------|
|                                                      |                           |                                                        |                                                |                                  |                               |                            |                      |                |
| ourses                                               |                           |                                                        |                                                |                                  |                               |                            |                      |                |
| Welcome to the                                       | Online Automated CEU F    | Process, accessible only by                            | / designated CEU Providers                     | . Please follow the step-by      | y-step instructions below for | guidance through the appro | oval process. CEU Pr | ovider renewal |
| applications whi                                     | UP TO THREE WEEKS FO      | elines are also provided. If<br>DR YOUR COURSE TO BE A | you have any questions ple<br><b>PPROVED</b> . | ase contact <u>ceus@acsi.or</u>  | <u>rg</u>                     |                            |                      |                |
| Instructions for                                     | CEU Process, CEU Renev    | wal Applications, and Biblic                           | cal Studies Requirements ca                    | an be found by clicking thi      | <u>s link</u> .               |                            |                      |                |
| Submit new                                           | v Courses for approval by | y clicking on the orange "Ad                           | dd Course" button. Complet                     | te the Course template tha       | at follows.                   |                            |                      |                |
| <ul> <li>View pending</li> <li>Search app</li> </ul> | roved Courses by changing | ing the "Status" drop down me                          | menu to Completed Courses and                  | es and clicking on the orange Fi | nge "Filter" button.          |                            |                      |                |
|                                                      |                           |                                                        |                                                |                                  |                               |                            |                      | Add Co         |
|                                                      |                           |                                                        |                                                |                                  |                               |                            |                      |                |
|                                                      |                           |                                                        |                                                |                                  |                               |                            |                      |                |

course name. You will see that your Provider name is already there.

Once your course has been given a title choose "Select" next to Approved Course – Provider.

| Add Course                           |                               | ×        |
|--------------------------------------|-------------------------------|----------|
| Course Name*:                        | CEU Provider Training Courses | <b>^</b> |
| Provider*:                           | ACSI [Provider: A0002]        |          |
| Course Type                          |                               |          |
| Approved Course<br>Approved Course - | - Provider Select             |          |

 You will now see your course submission form. You will also see that this course has been given its own course ID number. The course ID will always begin with ACSI – the year the course was submitted – the identifier. The course ID will be needed when you are ready to upload earned CEUs.

Please complete this form as Thoroughly as possible.

- □ It is important to give a detailed **Tentative Schedule** providing the dates, year and time of the course. If you meet every Monday for 4 weeks for example it should look like this: Every Monday from 3/1/17-3/27/17 from 7:00pm-8:00pm.
- Choose the CEU Type. If you are going to choose Bible, please make sure that your course meets the ACSI Biblical Studies Requirements which states that "a course must be clearly focused on the content of the Scripture. Ancillary or anecdotal reference to Scripture verses or passages during a course does not qualify it as a Bible course". In other words, the course must be a study in and of the Scripture for it to be a Bible CEU. You can choose more than one CEU type by holding your Ctrl button down while you highlight your options.
- □ **Hours of Instruction** is simply asking for a number. For the course above that met every Monday in March from 7:00pm-8:00pm I will enter 4.
- Requested CEUs is how many CEUs you think you should be awarded for your course. As you know it takes 6 clock hours of instruction to earn 1 CEU. However, r you can award CEUs for any amount of time. You will divide your course hours by 6. For this course it will be 4 divided by 6 = 0.67 (you can round off). This is the number I will put in this field.
- □ **Course Delivery Mode** has a drop down with 3 options. Please select the one that best describes your course.
- Syllabus/Agenda has an "Upload" feature. If you have any supporting documents, please upload it here. The more information that you provide the faster your course will be processed.
- Finish Later can be selected if you for whatever reason cannot finish this form until later. You will be able to get back to it at another time by going to your list of courses. Instructions on how to find your list of courses to follow.
- □ **Submit** can be selected when your submission form looks just the way you want it to and you are ready to send in to ACSI for approval.

This is what the course submission form looks like.

| Test: Update Approval        | Request                                                                                                    | ×     |
|------------------------------|----------------------------------------------------------------------------------------------------|-------|
| Please complete all fields l | before submitting to ACSI. A course syllabus/agenda with additional information can be uploaded.                                                                                     |       |
| Course Id:                   | ACSI201851242                                                                                                    | I     |
| Course Title*:               | CEU Provider Training - Courses                                                                                                    | tails |
| Course Description*:         | I NIS IS a COURSE THAT WILL BE OTTERED VIA VIDEO TO ALL COORDINATORS ON<br>ACSI CEU Provider accounts. This course will cover all aspects of<br>how to submit a course for approval. |       |
| Course Objective*:           | This course was developed to enable <u>ACSI</u> approved <u>CEU</u> Providers to more efficiently upload courses that they wish to offer <u>CEUs</u> for.                            |       |
| Tentative Schedule:          | It this course were on a schedule I would submit the detailed<br>schedule here: Example: Monday and Tuesday - May 7 and 8, 2018<br>from 1:00-2:00pm.                                 |       |
| CEU Type*:                   | Educational ×                                                                                                    |       |
| Hours of Instruction*:       | 2                                                                                                    |       |
| Requested CEUs*:             | 0.33                                                                                                    |       |
| Course Delivery Mode:        | Online Learning X v                                                                                                    |       |
| Syllabus/Agenda:             | Upload                                                                                                    |       |
|                              | Finish Later Cancel Submit                                                                                                    |       |

You will receive two emails. One to let you know your course submission was received. The other will let you know when your course has either been approved, denied or needs more information.

You can search for your courses from your "Courses" page. Change the "Status" dropdown to "All Activities" and "Filter". Scroll down to see your courses.

| 🕴 [LB: ACSi] Courses X                           | [LB: UAT-ACSI] Courses                           | ×                                                                                           |                                            |                                              |                                                                       |                    |                              | 8.00                   |
|--------------------------------------------------|--------------------------------------------------|---------------------------------------------------------------------------------------------|--------------------------------------------|----------------------------------------------|-----------------------------------------------------------------------|--------------------|------------------------------|------------------------|
| ← → C ③ acsi.learningbuild                       | er.com/Provider/Activiti                         | ies/List?ActivityNumber=&ActivityD                                                          | ateStart=8:ActivityDa                      | teStart_dateformattedvisible=80              | kctivityDateEnd=&ActivityDateEnd_dateformattedvisible=&ActivityName=  | &CustomDateStart=8 | دCustomDateStart_dateformat، | ttedvisible=&Custo 🍳 🛧 |
|                                                  | (US                                              |                                                                                             |                                            |                                              |                                                                       | Edit Mode: Off     | Welcome Wendy Carns!         | Ny Account [+] Logout  |
| Transformative Learning Community for Christ     | tian Educators My VPP                            | Admin Provider Coac                                                                         | h School Admi                              | n CEU Approvals                              |                                                                       |                    |                              | Support FAQ            |
| Courses Attendance                               | Practitioner ID Searc                            | h My Providers                                                                              |                                            |                                              |                                                                       |                    |                              |                        |
|                                                  |                                                  |                                                                                             |                                            |                                              |                                                                       |                    |                              |                        |
| Courses                                          |                                                  |                                                                                             |                                            |                                              |                                                                       |                    |                              |                        |
|                                                  |                                                  |                                                                                             |                                            |                                              |                                                                       | _                  |                              |                        |
| Welcome to the Online                            | Automated CEU Proc                               | ess, accessible only by designate                                                           | d Coordinators on a                        | ctive CEU Provider accounts.                 | Please follow the step-by-step instructions below for guidance throug | h                  |                              |                        |
| the approval process v<br>quidelines. If you hav | which includes "How to<br>be any questions pleas | Submit a Course for Approval <sup>®</sup> a<br>e contact the ACSI CEU Coordina <sup>®</sup> | ind "How to Upload<br>tor by emailing: cet | Earned CEUs". You will also fi<br>s@acsi.org | nd the link to CEU Provider renewal applications which includes the C | EU                 |                              |                        |
| PLEASE                                           | ALLOW UP TO TWO                                  | WEEKS FOR YOUR COURSE TO                                                                    | D BE APPROVED.                             |                                              |                                                                       |                    |                              |                        |
| Instructions for CEU P                           | rocess, CEU Renewal                              | Applications, and Biblical Studies                                                          | Requirements can b                         | e found by clicking this link.               |                                                                       |                    |                              |                        |
| Submit new Court                                 | ses for approval by cli                          | cking on the orange "Add Course                                                             | " button, Complete                         | the Course template that folic               | ws.                                                                   |                    |                              |                        |
| View pending Cou                                 | urses by changing the                            | "Status" drop down menu to Pen                                                              | ding Courses and cl                        | icking on the orange "Filter" b              | utton.                                                                |                    |                              |                        |
| <ul> <li>Search all Course</li> </ul>            | is by changing the "St                           | atus" drop down menu to All Acti                                                            | vities and clicking o                      | n the orange "Filter" button.                |                                                                       |                    |                              |                        |
|                                                  |                                                  |                                                                                             |                                            |                                              |                                                                       |                    |                              |                        |
|                                                  | Course I                                         | D:                                                                                          |                                            |                                              | Course Date Ran                                                       | Je: MM/DD/YYYY     | to MM/DD/YYYY                |                        |
|                                                  | Course Nam                                       | ne:                                                                                         |                                            |                                              | Approval Date Ran                                                     | e: MM/DD/YYYY      | to MM/DD/YYYY                |                        |
|                                                  | Course Typ                                       | e: All                                                                                      |                                            |                                              | Stat                                                                  | is: My Inhox       | •                            |                        |
| Su                                               | bmission Date Rang                               |                                                                                             | ~~~~                                       |                                              |                                                                       | My Inbox           |                              |                        |
|                                                  |                                                  |                                                                                             |                                            |                                              |                                                                       | Completed Ac       | ties                         |                        |
|                                                  |                                                  |                                                                                             |                                            |                                              |                                                                       | All Activities     |                              | Filter                 |
|                                                  |                                                  |                                                                                             |                                            |                                              |                                                                       |                    |                              |                        |
|                                                  |                                                  |                                                                                             |                                            |                                              |                                                                       |                    |                              | Add Course             |
|                                                  |                                                  |                                                                                             |                                            |                                              |                                                                       |                    |                              |                        |
| Showing Records 621                              | to 640 of 759                                    | Course Turo                                                                                 | Course Date                                | Decuidor Name                                | Submission Date Annreval D                                            | to CEU Turo        |                              |                        |
| ACSI201654361                                    | test                                             | Approved Course - Provider                                                                  | course Date                                | ACSI Northwest                               | Submission Date Approval Da                                           | te ceu type        | _                            |                        |
| ACD1201034301                                    |                                                  | Approved coulde - Provider                                                                  |                                            | Prove the state of the state                 |                                                                       |                    | Complete Request 💿           | P                      |
| ACSI201754166                                    | Test                                             | Approved Course - Provider                                                                  |                                            | ACSI                                         |                                                                       |                    | Complete Request 💿           | p                      |
| ACSI201753721                                    | test                                             | Approved Course - Provider                                                                  |                                            | ACSI Provider Training                       |                                                                       |                    |                              | -                      |
|                                                  |                                                  |                                                                                             |                                            |                                              |                                                                       |                    | Complete Request             | P                      |
| ACSI201850862                                    | Test                                             | Approved Course - Provider                                                                  |                                            | LifeWay Christian Resource                   | 5                                                                     |                    | Complete Request 💿           | p                      |

|                                                                                                    |                                                                                                    |                                                                                                    |                                                                                                    |                                                                                                    | Edit Mo                                                                                 | de: Off Web                                                    | ome Wendy Cams!                                                                                                 | A My Account                                                                                                    | Logout                                                                                                    |
|----------------------------------------------------------------------------------------------------|----------------------------------------------------------------------------------------------------|----------------------------------------------------------------------------------------------------|----------------------------------------------------------------------------------------------------|----------------------------------------------------------------------------------------------------|-----------------------------------------------------------------------------------------|----------------------------------------------------------------|----------------------------------------------------------------------------------------------------|----------------------------------------------------------------------------------------------------|----------------------------------------------------------------------------------------------------|
| 1                                                                                                    | D                                                                                                    |                                                                                                    |                                                                                                    |                                                                                                    | Lun, mo                                                                                 |                                                                |                                                                                                    |                                                                                                    |                                                                                                    |
| Learning                                                                                                    | DUILDER                                                                                                    |                                                                                                    |                                                                                                    |                                                                                                    |                                                                                         |                                                                |                                                                                                    |                                                                                                    |                                                                                                    |
|                                                                                                    |                                                                                                    |                                                                                                    |                                                                                                    |                                                                                                    |                                                                                         |                                                                |                                                                                                    |                                                                                                    |                                                                                                    |
| My VPP                                                                                                    | Admin                                                                                                    | Provider                                                                                                    | Coach                                                                                                    | School Admin                                                                                                    | CEU Approvals                                                                           |                                                                |                                                                                                    |                                                                                                    |                                                                                                    |
|                                                                                                    | ALCONT.                                                                                                    |                                                                                                    |                                                                                                    | 1990 ILDEN WARNES                                                                                                    | Contractor & March 1979                                                                 |                                                                |                                                                                                    |                                                                                                    |                                                                                                    |
|                                                                                                    |                                                                                                    |                                                                                                    |                                                                                                    |                                                                                                    |                                                                                         |                                                                |                                                                                                    |                                                                                                    |                                                                                                    |
| Courses                                                                                                    |                                                                                                    |                                                                                                    |                                                                                                    |                                                                                                    |                                                                                         |                                                                |                                                                                                    |                                                                                                    |                                                                                                    |
|                                                                                                    |                                                                                                    |                                                                                                    |                                                                                                    |                                                                                                    |                                                                                         |                                                                |                                                                                                    |                                                                                                    |                                                                                                    |
|                                                                                                    |                                                                                                    |                                                                                                    |                                                                                                    |                                                                                                    |                                                                                         |                                                                |                                                                                                    |                                                                                                    |                                                                                                    |
|                                                                                                    | I I I OFUID                                                                                                    |                                                                                                    |                                                                                                    |                                                                                                    |                                                                                         | eco CELL Provider ret                                          | the second second second second second second second second second second second second second second second se | The second second second second second second second second second second second second second second second se | and the second second se |
| Welcome to the Onl                                                                                                    | ine Automated CEU Process, acc                                                                                                    | essible only by designated CEU I                                                                                                    | Providers. Please follow the                                                                                                    | e step-by-step instructions below t                                                                                                    | or guidance through the approval proc                                                   | 033. 020110100110                                              | iewai applications wh                                                                                           | ich include the CEU guid                                                                                        | delines are                                                                                                    |
| Welcome to the Onl<br>also provided. If you                                                                                                    | a have any questions please cont                                                                                                    | essible only by designated CEU I<br>act <u>ceus@acsi.org</u>                                                                                                    | Providers. Please follow the                                                                                                    | e step-by-step instructions below f                                                                                                    | or guidance through the approval proc                                                   | 633. 0E0 1 10110E1 101                                         | iewai applications wh                                                                                           | ion include the GEU guid                                                                                        | delines are                                                                                                    |
| Welcome to the Onl<br>also provided. If you<br>PLEASE ALLOW UP                                                                                       | Ine Automated CEU Process, acc<br>I have any questions please cont<br>TO THREE WEEKS FOR YOUR CO                                                                                                    | essible only by designated CEU  <br>act <u>ceus@acsi.org</u><br>URSE TO BE APPROVED.                                                                                                    | Providers. Please follow the                                                                                                    | e step-by-step instructions below f                                                                                                    | r guidance through the approval proc                                                    |                                                                | ewai applications wh                                                                                            | Ich include the GEU guid                                                                                        | delines are                                                                                                    |
| Welcome to the Onl<br>also provided. If you<br>PLEASE ALLOW UP<br>Instructions for CEL                                                               | une Automated CEU Process, acc<br>u have any questions please cont<br><u>TO THREE WEEKS FOR YOUR CO</u><br>J Process, CEU Renewal Applicat                                                                                                    | essible only by designated CEU I<br>act <u>ceus@acsi.org</u><br>URSE TO BE APPROVED.<br>Ions. and Biblical Studies Require                                                                                                    | Providers. Please follow the ements can be found by clic                                                                                                    | e step-by-step instructions below t                                                                                                    | or guidance through the approval proc                                                   |                                                                | ewai applications wh                                                                                            | ion include the CEU guid                                                                                        | delines are                                                                                                    |
| Welcome to the Onl<br>also provided. If you<br>PLEASE ALLOW UP<br>Instructions for CEU                                                               | une automated CEU Process, acc<br>a have any questions please cont<br>TO THREE WEEKS FOR YOUR CO<br>J Process, CEU Renewal Applicat                                                                                                    | essible only by designated CEU i<br>act <u>ceus@acsi.org</u><br><u>URSE TO BE APPROVED</u><br>ions. and Biblical Studies Require                                                                                                    | Providers. Please follow the<br>ements can be found by clic                                                                                                    | e step-by-step instructions below t                                                                                                    | r guidance through the approval proc                                                    | 53, 020 FIONAL IN                                              | ewai applications wh                                                                                            | ich include the GEU guid                                                                                        | delines are                                                                                                    |
| Welcome to the Onl<br>also provided. If you<br>PLEASE ALLOW UP<br>Instructions for CEL<br>• Submit new Co                                            | une automated CEU Process, acc<br>a have any questions please cont<br>TO THREE WEEKS FOR YOUR CO<br>J Process, CEU Renewal Applicat<br>purses for approval by clicking on                                                                                                    | essible only by designated CEU i<br>act <u>ceus@acsi.org</u><br><u>URSE TO BE APPROVED</u> ,<br>ions. and <u>Biblical Studies Require</u><br>the orange "Add Course" button                                                                                         | Providers. Please follow the<br>ements can be found by clic<br>. Complete the Course temp                                                                                                | e step-by-step instructions below t<br>sking this link.<br>plate that follows.                                                                 | r guidance through the approval proc                                                    |                                                                | iewai applications wh                                                                                           | ich include the GEU guid                                                                                        | delines are                                                                                                    |
| Welcome to the Onl<br>also provided. If you<br>PLEASE ALLOW UP<br>Instructions for CEU<br>• Submit new Co<br>• View pending C                        | Ine Automated CEU Process, acc<br>a have any questions please cont<br>TO THREE WEEKS FOR YOUR CO<br>J Process, CEU Renewal Applicat<br>burses for approval by clicking on<br>Courses by changing the "Status"                                                                                                    | essible only by designated CEU I<br>act <u>ceus@acai.org</u><br><u>URSE TO BE APPROVED.</u><br>ions. and Biblical Studies Require<br>the orange "Add Course" button<br>drop down menu to Pending Cou-<br>we" drom down menu to Complete                             | Providers. Please follow the<br>ements can be found by clic<br>. Complete the Course temp<br>urses and clicking on the or<br>test Courses and clicking on the or                         | e step-by-step instructions below t<br><u>sking this link</u> .<br>plate that follows.<br>ange "Filter" button.<br>the acrose "Silter" button. | r guidance through the approval proc                                                    |                                                                | iewai applications wh                                                                                           | ch include the GEO guid                                                                                         | delines are                                                                                                    |
| Welcome to the Onl<br>also provided. If you<br>PLEASE ALLOW UP<br>Instructions for CEU<br>• Submit new Co<br>• View pending C<br>• Search approve    | Ine Automated CEU Process, acc<br>Law any questions please cont<br>TO THREE WEEKS FOR YOUR CO<br>I Process. CEU Renewal Applicat<br>Process. CEU Renewal Applicat<br>Durses for approval by clicking on<br>Courses by changing the "Status"                                                                                                    | essible only by designated CEU I<br>act <u>ceus@acsi.org</u><br><u>URSE TO BE APPROVED.</u><br>Jonns. and Biblical Studies Requirt<br>the orange "Add Course" button.<br>drop down menu to Pending Coi<br>us" drop down menu to Complet                             | Providers. Please follow the<br>ements can be found by clic<br>. Complete the Course temp<br>urses and clicking on the or<br>ted Courses and clicking on                                 | step-by-step instructions below t<br>sking this link.<br>plate that follows.<br>ange 'Filter' button.<br>the orange 'Filter' button.           | r guidance through the approval proc                                                    |                                                                | iewai applications wh                                                                                           | ch include the GEO guid                                                                                         | delines are                                                                                                    |
| Welcome to the Onli<br>also provided. If you<br>PLEASE ALLOW UP<br>Instructions for CEL<br>• Submit new Co<br>• View pending (<br>• Search approve   | Ine Automated CLU Process, acc<br>L have any questions please cont<br><b>TO THREE WEEKS FOR YOUR CO</b><br><b>1 Process. CEU Renewal Applicat</b><br>burses for approval by clicking on<br>Courses by changing the "State<br>ed Courses by changing the "State                                                                                                    | essible only by designated CEU i<br>act <u>crus@ucai.org</u><br><u>urssE TO BE APPROVED</u> ,<br><u>ions. and Biblical Studies Requir</u> s<br>the orange "Add Course" button<br>drop down meu to Pending Cou<br>us" drop down meu to Complet                       | Providers. Please follow the<br>ements can be found by clic<br>. Complete the Course temp<br>urses and clicking on the or<br>ted Courses and clicking on                                 | step-by-step instructions below t<br><u>sking this link</u> .<br>plate that follows.<br>ange "Filter" button.<br>the orange "Filter" button.   | r guidance through the approval proc                                                    |                                                                | lewal applications wh                                                                                           | ch include the CEU guid                                                                                         | delines are                                                                                                    |
| Welcome to the Onli<br>also provided. If you<br>PLEASE ALLOW UP<br>Instructions for CEL<br>• Submit new Co<br>• View pending (<br>• Search approved) | Ine Automated CLU Process, acc<br>I have any questions please cont<br>TO THREE WEEKS FOR YOUR CO<br>I Process, CEU Renewal Applicat<br>purses for approval by clicking on<br>Courses by changing the "Status"<br>ed Courses by changing the "Stat                                                                                                    | essible only by designated CEU I<br>act <u>cous@acel.org</u><br><u>URSE TO BE APPROVED</u> ,<br>lons, and <u>Biblical Studies Requir</u><br>the orange 'Add Course' button<br>drop down menu to Pending Co<br>us' drop down menu to Complet                         | Providers. Please follow the<br>ements can be found by all<br>. Complete the Course term<br>uses and clicking on the or<br>ted Courses and clicking on                                   | step-by-step instructions below t<br><u>kking this link</u> .<br>plate that follows.<br>ange "Filter" button.<br>the orange "Filter" button.   | r guidance through the approval proc                                                    |                                                                | lewal applications wh                                                                                           | en include the CEU guid                                                                                         | Add Course                                                                                                    |
| Welcome to the Onl<br>also provided. If you<br>PLEASE ALLOW UP<br>Instructions for CEL<br>• Submit new Cc<br>• View pending<br>• Search approve      | Ine Automated LPU Process, acc<br>I have any questions please control<br>TO THREE WEEKS FOR YOUR CO<br>J Process, CEU Renewal Applicat<br>purses for approval by clicking on<br>Courses by changing the "Status"<br>ed Courses by changing the "Stat                                                                                                    | essible only by designated CEU I<br>act <u>ceus@acal.org</u><br>(MESETO BE APPROVED,<br>lons, and Biblical Studies Requir<br>the orange 'Add Course' button<br>drop down menu to Pending Co<br>us' drop down menu to Complet                                        | Providers. Please follow the<br>ements can be found by clic<br>. Complete the Course term<br>urses and clicking on the or<br>led Courses and clicking on                                 | step-by-step instructions below the step of the link.<br>blate that follows.<br>ange "Filter" button.<br>the orange "Filter" button.           | r guidance through the approval proc                                                    |                                                                | lewal applications wn                                                                                           | en include the CEU guid                                                                                         | Add Course                                                                                                    |
| Welcome to the Onl<br>also provided. If you<br>PLEASE ALLOW UP<br>Instructions for CEU<br>• Submit new CC<br>• View pending (<br>• Search approv     | Inte Automated CLU Process, acc<br>I have any questions please cont<br>TO THREE WEEKS FOR YOUR CO<br>Process, CEU Renewal Anolicat<br>brurses for approval by clicking on<br>Courses by changing the "Stat<br>Course by changing the "Stat                                                                                                    | essible only by designated CEU I<br>act Cosu8acalor9<br>URSE TO BE APPROVED,<br>ions, and Biblical Studies Require<br>the orange "Add Course" button<br>drop down menu to Pending Cou<br>us" drop down menu to Complet                                              | Providers. Please follow the<br>ements can be found by clic<br>. Complete the Course term,<br>urses and clicking on the or<br>ted Courses and clicking on                                | step-by-step instructions below t<br><u>king this link.</u><br>Jale that follows.<br>ange 'Filler' button.<br>the orange 'Filler' button.      | r guidance through the approval proc                                                    | e: MM//DD/YYYYY                                                | to MM/DD/YYYYY                                                                                                  | en include the CEU guid                                                                                         | Add Course                                                                                                    |
| Welcome to the Onl<br>also provided. If you<br>PLEASE ALLOW UP<br>Instructions for CEU<br>Submit new Cc<br>View pending (<br>Search approv           | Ine Automated LEU Process, acc<br>have any questions please cont<br>TO THREE WEEKS FOR YOUR CO<br>I Process. CEU Renewal Apolicat<br>purses for approval by clicking on<br>Course by changing the "Stat<br>Course ID:<br>Course ID:                                                                                                    | essible only by designated CEU I<br>act Cosu8@acil.org<br>URSE TO BE APPROVED.<br>ions. and Biblical Studies Requir<br>the orange "Add Course" button<br>drop down menu to Pending Co<br>us" drop down menu to Complet                                              | Providers. Please follow the<br>ements can be found by clic<br>. Complete the Course term<br>urses and clicking on the or<br>ted Courses and clicking on                                 | step-by-step instructions below t<br><u>king this link</u> .<br>Jate that follows.<br>ange 'Filter' button.<br>the orange 'Filter' button.     | r guidance through the approval proc<br>Course Date Rang<br>Approval Date Rang          |                                                                | to MM/DD/YYYYY<br>to MM/DD/YYYYY                                                                                | co include the UEU guid                                                                                         | Add Course                                                                                                    |
| Welcome to the Onl<br>also provided. If you<br>PLEASE ALLOW UP<br>Instructions for CEL<br>Submit new Cc<br>View pending (<br>Search approv           | Ine Automated LEU Process, acc<br>have any questions please control<br>TO THREE WEEKS FOR YOUR CO<br>I Process. CEU Renewal Apolleat<br>purses for approval by clicking on<br>courses by changing the "State<br>Course ID:<br>Course ID:<br>Course ID:<br>Course Name:<br>Course Top:<br>2000 - 2000 - 20 | essible only by designated CEU I<br>act <u>cous@acal.org</u><br>URSE TO BE APPROVED.<br>ions. and Biblical Studies Requir<br>the orange "Add Course" button<br>drop down menu to Pending Cou<br>us" drop down menu to Complet                                       | Providers. Please follow the<br>ements can be found by all<br>. Complete the Course term<br>urses and clicking on the or<br>ed Courses and clicking on                                   | step-by-step instructions below t<br><u>sking this link</u> .<br>Jale that follows.<br>ange 'Filter' button.<br>the orange 'Filter' button.    | r guidance through the approval proc<br>Course Date Rang<br>Approval Date Rang<br>Statu | B:         MM//DD/YYYY           B:         MM//DD/YYYY        | to MM/DD/YYYY<br>to MM/DD/YYYY                                                                                  | co include the UEU guid                                                                                         | Add Course                                                                                                    |
| Welcome to the Onl<br>also provided. If you<br>PLEASE ALLOW UP<br>Instructions for CEL<br>• Submit new Cc<br>• View pending (<br>• Search approv     | Ine Automated CEU Process, acc<br>have any questions please cont<br>TO THREE WEEKS FOR YOUR CO<br>J Process. CEU Renewal Applicat<br>burses for approval by clicking on<br>Courses by changing the "Status"<br>d Courses by changing the "Status"<br>Course ID:<br>Course Name:<br>Course Type:<br>All                                                                                                    | essible only by designated CEU I<br>act cous@acal.org<br>URSE TO BE APPROVED,<br>ons, and Biblical Studies Requir<br>the orange "Add Course" button<br>drop down menu to Pending Co<br>us" drop down menu to Complet                                                | Providers. Please follow the<br>ements can be found by clic<br>. Complete the Course temp<br>urses and clicking on the or<br>led Courses and clicking on                                 | step-by-step instructions below h<br>king this link.<br>Jalete that follows.<br>ange "Filter" button.<br>the orange "Filter" button.           | r guidance through the approval proc<br>Course Date Rang<br>Approval Date Rang<br>Statu | е: ММ//DD/YYYY<br>е: ММ//DD/YYYYY<br>а: Аll                    | to MM/DD/YYYY<br>to MM/DD/YYYY<br>to                                                                            | co include the UEU guid                                                                                         | Add Course                                                                                                    |
| Welcome to the Onl<br>also provided. If you<br>PLEASE ALLOW UP<br>Instructions for CEL<br>• Submit new CC<br>• View pending (<br>• Search approv     | Inte Automated LPU Process, acc<br>Interventy and Search and Search                      | essible only by designated CEU I<br>act cosu8acalor9<br>URSE TO BE APPROVED.<br>Ions. and Biblical Studies Require<br>the orange "Add Course" button<br>drop down menu to Pending Co<br>us" drop down menu to Complet                                               | Providers. Please follow the<br>ements can be found by clic<br>. Complete the Course term<br>urees and clicking on the or<br>ted Courses and clicking on<br>etad Courses and clicking on | step-by-step instructions below t<br>king this link.<br>Jate that follows.<br>ange 'Filter' button.<br>the orange 'Filter' button.             | r guidance through the approval proc<br>Course Date Rang<br>Approval Date Rang<br>Statu | в: ММ//DD/YYYY<br>в: ММ//DD/YYYY<br>в: АН                      | to MM/DD/YYYYY<br>to MM/DD/YYYYY                                                                                | co include the UEU guid                                                                                         | Add Course                                                                                                    |
| Welcome to the Onl<br>also provided. If you<br>PLEASE ALLOW UP<br>Instructions for CEU<br>Submit new Cc<br>• View pending (<br>• Search approv       | Inte Automated LEU Process, acc<br>have any questions please control<br>TO THREE WEEKS FOR YOUR CO<br>I Process. CEU Renewal Apolleat<br>purses for approval by clicking on<br>Course type status"<br>Course ID:<br>Course ID:<br>Course ID:<br>Course Name:<br>Course Type:<br>All<br>Submission Date Range:<br>MM/                                                                                                    | essible only by designated CEU I<br>act couse@acid.org<br>URSE TO BE APPROVED.<br>ions, and Biblical Studies Require<br>the orange "Add Course" button<br>drop down menu to Pending Co-<br>us" drop down menu to Complet<br>DD/YYYYY to MM/DD/YYYY<br>to MM/DD/YYYY | Providers. Please follow the<br>ements can be found by all<br>. Complete the Course termy<br>urses and clicking on the or<br>ed Courses and clicking on                                  | step-by-step instructions below t<br><u>sking this link.</u><br>Jalate that follows.<br>ange "Filter" button.<br>the orange "Filter" button.   | Course Date Rang<br>Approval Date Rang<br>Statu                                         | е: <u>ММ/DD/YYYY</u><br>е: <u>ММ/DD/YYYYY</u><br>я: <u>All</u> | to MM/DD/YYYY<br>to MM/DD/YYYY                                                                                  |                                                                                                    | Add Course                                                                                                    |
| Welcome to the Onl<br>also provided. If you<br>PLEASE ALLOW UP<br>Instructions for CEU<br>• Subwint new CC<br>• View pending (<br>• Search approv    | Inte Automated C-EU Process, acc<br>Interactions please control please control<br>TO THREE WEEKS FOR YOUR CO<br>Process. CEU Renewal Analicat<br>burses for approval by clicking on<br>Courses by changing the "Stat<br>Course by changing the "Stat<br>Course ID:<br>Course ID:<br>Course ID:<br>Course ID:<br>Course ID:<br>Course ID:<br>Course Type:<br>All<br>Submission Date Range:                                                                                                    | essible only by designated CEU I<br>act cosu8acalorg<br>URSE TO BE APPROVED,<br>ions. and Biblioal Studies Require<br>the orange 'Add Course' button<br>drop down menu to Pending Cou<br>us' drop down menu to Complet                                              | Providers. Please follow the<br>ements can be found by clic<br>. Complete the Course tem<br>ures and clicking on the or<br>ted Courses and clicking on                                   | step-by-step instructions below h<br><u>king the link</u> .<br>Jalet that follows.<br>ange "Filler" button.<br>the orange "Filler" button.     | r guidance through the approval proc<br>Course Date Rang<br>Approval Date Rang<br>Statu | RE MM//DD/YYYY<br>RE MM//DD/YYYY<br>RE All                     | to MM/DD/YYYY<br>to MM/DD/YYYY<br>to MM/DD/YYYY                                                                 |                                                                                                    | Add Course                                                                                                    |
| Welcome to the Onl<br>also provided. If you<br>PLEASE ALLOW UP<br>Instructions for CEL<br>• Subumit new CC<br>• View pending (<br>• Search approvi   | Inte Automated LEU Process, acc<br>have any questions please cont<br>TO THREE WEEKS FOR YOUR CO<br>I Process. CEU Benewal Apolicat<br>purses for approval by clicking on<br>Course by changing the "Stat<br>Course ID:<br>Course ID:<br>Course ID:<br>Course Type:<br>All<br>Submission Date Range:<br>MM/                                                                                                    | essible only by designated CEU I act<br>cousdiaciding<br>URSE TO BE APPROVED.<br>ions. and Biblical Studies Require<br>the orange "Add Course" button<br>drop down menu to Pending Co<br>us" drop down menu to Complet                                              | Providers. Please follow the<br>ements can be found by clic<br>. Complete the Course term<br>uses and clicking on the or<br>ted Courses and clicking on                                  | step-by-step instructions below t<br>king thin link.<br>Jate that follows.<br>ange 'Filter' button.<br>the orange 'Filter' button.             | Course Date Rang<br>Approval Date Rang<br>Statu                                         | e: MM//DD/YYYYY<br>6: MM//DD/YYYYY<br>6: All                   | to MM/DD/YYYY<br>to MM/DD/YYYY<br>to MM/DD/YYYY                                                                 | co include the UEU guid                                                                                         | Add Course<br>Filter                                                                                                    |